# Commande par EDI avec Connect-ERP

# Contenu

| 1. | Pour quelle raison souhaitez-vous utiliser cette fonctionnalité ? | . 2 |
|----|-------------------------------------------------------------------|-----|
|    | Vos commandes chez Lanckriet.                                     | . 2 |
|    | Sync Status "Send ok"                                             | . 3 |
| 1. | Vos commandes avec une connected fournisseur                      | . 4 |
|    | EDI status "Send OK" -> "Receive OK"                              | . 4 |
|    | EDI Status "Receive error"                                        | . 4 |
|    | Différences mutuelles entre les fournisseurs liés.                | . 5 |
| 2. | Realtime stock and prices                                         | . 6 |
|    | Nouveau bouton « Get Stock and Price from BizTalk ».              | . 6 |
|    | Banner "Purchase Price could be outdated"                         | . 7 |
|    | Exclusief product of product (nog) niet gekend door de PIM        | . 7 |
| 3. | Tout fonctionne-t-il dans mon progiciel Connect-ERP ?             | . 8 |
|    | Besoin de support?                                                | . 8 |

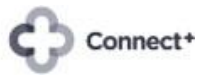

## 1. Pour quelle raison souhaitez-vous utiliser cette fonctionnalité ?

Connect-ERP : Commande efficace via EDI

En appuyant sur un bouton, vous envoyez votre bon de commande Odoo par voie électronique à Lanckriet et à d'autres fournisseurs connectés. Vous recevez rapidement une confirmation de commande électronique dans Odoo avec les quantités de livraison confirmées et les prix d'achat actuels.

Avantages :

- ✓ Gain de temps et d'argent pour les deux parties, ce qui peut conduire à de meilleurs accords de prix.
- ✓ Communication sans erreur grâce à l'utilisation de codes produits uniques (EAN et VPN)
- ✓ Sécurité maximale grâce à des protocoles de communication EDI stricts, contrairement aux commandes par courrier électronique ou aux boutiques en ligne.
- ✓ Commande écologique

#### Vos commandes chez Lanckriet.

Si vous souhaitez passer une commande à Lanckriet, un bouton supplémentaire vous permettra d'envoyer cette commande par message électronique. Après avoir sélectionné Lanckriet comme fournisseur.

| New New                            | C &                |                       |               |            |                    |                       |            |                   |
|------------------------------------|--------------------|-----------------------|---------------|------------|--------------------|-----------------------|------------|-------------------|
| Get Stock And                      | Price from Biztall | Send through Butler++ | Confirm Order | Cancel     |                    |                       | RFQ RFQ Se | nt Purchase O     |
| Request for Q                      | uotation           |                       |               |            |                    |                       |            |                   |
| な Ne                               | W                  |                       |               |            |                    |                       |            |                   |
| Vendor ?                           | Lanckriet -        | - BE0414666585        |               | <b>→</b> → | Order Deadline ?   | 01/28/2025 15:42:11   |            |                   |
| Nummer                             |                    |                       |               |            | Expected Arrival ? |                       | 1          | 2% On-Time Delive |
| Vanden Defens                      | ng<br>?            |                       |               |            | Deliver To ?       | MAGAZIJN: Ontvangsten |            |                   |
| Blanket Order                      | nce                |                       |               |            |                    |                       |            |                   |
| Currency                           | EUR                |                       |               |            |                    |                       |            |                   |
| Repair Task                        |                    |                       |               |            |                    |                       |            |                   |
|                                    |                    |                       |               |            |                    |                       |            |                   |
| Butler++ Venc<br>Code <sup>?</sup> | lor LCK            |                       |               |            | Sync Status        |                       |            |                   |
| Products                           | Other Information  | Alternatives          |               |            |                    |                       |            |                   |
| Product                            | Des                | cri Quantity          | Remai         | nin UoM    | Deliv Stock        | . Unit Price          | Taxes      | ſax excl.         |

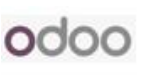

## Sync Status "Send ok".

| Inkoop Orders Producten Rapportages Configuratie                                                                |                                                        | 📌 C 💷 🛪                                                                                                    |
|----------------------------------------------------------------------------------------------------|--------------------------------------------------------|----------------------------------------------------------------------------------------------------|
| Nieuw Inkoop offerteaanvraag<br>P05914 O                                                                        | 60 1 Ontwangst                                         | 13 / 80 < >                                                                                                    |
| Ontvangen Maak factuur Annuleren Blokkeer                                                                       | Offerteaanvraag Offerteaanvraag verzonden Inkooporder  | Verzend bericht Log notitie Activiteiten Q % 👌 Volgen                                                                                                    |
| Inkooporder<br>☆ P0                                                                                             |                                                        | 27 januari 2025                                                                                                    |
| Leverancier ? Lanckriet – BE0414666585 D                                                                        | tum bevestigd 27-01-2025 17:30:59                      | Send ok → Receive ok (Butler++ / Sync Status)     REO Sent → Purchase Order (Status)                                                                                                    |
| Leveranciersreferentie V                                                                                        | rwachte levering ? 27-01-2025 13:00:00                 | Original - 22 uur calaries                                                                                                    |
| Afroeporder                                                                                                    | Vraag bevestiging veren aan <sup>7</sup> Waregem: Onty | Orden and an and a second and a second and a |
| Valuta EUR N                                                                                                    | otitie Geen min. orde                                  | F                                                                                                    |
|                                                                                                    | Bestellen voor                                         | -                                                                                                    |
| Butler++ Vendor LCK<br>Code <sup>7</sup>                                                                        | ne Statu Send ok                                       | O OdooBet - 22 uur geleden<br>Inkooporder aangemaakt                                                                                                    |
| Producten Overige informatie Alternatieven                                                                      |                                                        |                                                                                                    |
| Product Omschrij Hoeveel Ontvangen Gefactur Maateen                                                             | Delivery Stock Ty Eenheids BTW Excl. BTW 📫             |                                                                                                    |
| Haus Noteb [[75390NR0] 1.00 ▲ 0.00 0.00 Stuks     D6M0[0] Aaus     Notebook     Gaming     90NR0[06-     M002C0 |                                                        |                                                                                                    |
| Product toevoegen Sectie toevoegen Voeg een notitie toe Catalogus                                               |                                                        |                                                                                                    |

Une fois que vous avez appuyé sur ce bouton, la commande part de votre Odoo vers Lanckriet. Le statut de synchronisation sera « Send ok » et sera également ajouté dans le chat.Sync Status "Receive ok".

| Inkoop Orders Producten Rapportages Configuratie                                                                                                  |                                                                                                    | 🏓 💷 🗙                                                                                                    |
|----------------------------------------------------------------------------------------------------|----------------------------------------------------------------------------------------------------|----------------------------------------------------------------------------------------------------|
| Nieuw P05914 <b>O</b>                                                                                                    | Contranget                                                                                                    | 13 / 80 < >                                                                                                    |
| Ontvangen Maak factuur Annuleren Blokkeer                                                                                                    | Offerteaanvraag Offerteaanvraag verzonden Inkooporder                                                                            | Verzend bericht Log notitie Activiteiten Q % 8 <sup>1</sup> Volgen                                                                                                    |
| Inkooporder                                                                                                    | Datum bevestigd 27-01-2025 17:30:59<br>Verwachte levering ? 27-01-2025 13:00:00<br>Urvag bevestiging<br>Leveren aan ?<br>Notitie | 27 januari 2025           Occolest - 22 uur geledem                • Send ok. → Receive ok. (Butter++ / Sync. Status)             • RPO Sent → Purchase Order (Status)                 • Occolest - 22 uur geledem                 • Occolest - 22 uur geledem                 • Occolest - 22 uur geledem                 • Order confermed from Butter+            Imported from But <sup>*</sup> occo.gl/05914.2020127162846.xmt <sup>*</sup> |
| Butler++ Vendor LCK<br>Code 7                                                                                                    | Symplicatus Receive ok                                                                                                    | Odostet - 22 uur geleden<br>Inkooporder aangemaakt                                                                                                    |
| Producten Overige informatie Alternatieven                                                                                                    |                                                                                                    |                                                                                                    |
| rrodukt umscmj_ noevee Umkängen uefactur. Maateen.<br>II Asus Noteb (TASSONR01 1.00 ▲ 0.00 0.00 Stuks<br>Notebook<br>Gaming<br>SoNR0D6-<br>M002c0 | Denvery                                                                                                    |                                                                                                    |
| Product toevoegen Sectie toevoegen Voeg een notitie toe Catalogus                                                                                 |                                                                                                    |                                                                                                    |

Lanckriet va valider votre commande électronique et confirmer les quantités et les prix d'achat des produits à livrer. Votre commande recevra alors le statut de synchronisation « Recieve ok » et l'information sera également sauvegardée dans le chat.

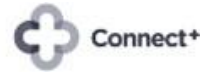

## 1. Vos commandes avec une connected fournisseur .

Si vous souhaitez passer une commande auprès d'un fournisseur lié, vous disposerez d'un bouton supplémentaire pour envoyer cette commande via EDI. Pour ce faire, demandez d'abord une connexion ictsupport@erbg.be et fournissez les informations demandées par fournisseur en cliquant sur un fournisseur dans https://connect-erp.odoo.com/edi.

| Verzenden per e-mail   | Get Stock And Price from Biz alk Send through EDI to s | upplier Dfferteaanvraag afdro | ukken               |                            | Offerteaanvraag |
|------------------------|--------------------------------------------------------|-------------------------------|---------------------|----------------------------|-----------------|
| Bevestig order Annul   | eren                                                   |                               |                     | Offerteaanvraag verzonden  | Inkooporder     |
| offerteaanvraag        |                                                        |                               |                     |                            |                 |
| Leverancier ?          | BSH Siemens ERG – BE0448175830                         | Besteldeadline ?              | 29-01-2025 11:52:38 |                            |                 |
| Leveranciersreferentie |                                                        | Verwachte levering            | ?                   | Geen gegevens over leverbe | etrouwbaarheid  |
| Afroeporder            |                                                        |                               | Vraag bevestigin    | g                          |                 |
| Valuta                 | EUR                                                    | Leveren aan ?                 | Magazijn: Ontvangst | en                         |                 |
|                        |                                                        |                               |                     |                            |                 |

### EDI status "Send OK" -> "Receive OK"

Une fois que vous avez appuyé sur ce bouton, la commande EDI part de votre Odoo vers votre fournisseur lié. Le statut devient « Send OK » et est également ajouté dans le chat. Votre fournisseur lié validera votre commande EDI et confirmera les quantités et les prix d'achat des produits à livrer. Votre commande reçoit alors le statut EDI « Receive OK » et l'information est également stockée dans le chat. L'information est également stockée dans le chat.

#### EDI Status "Receive error".

Il peut arriver que votre fournisseur lié remarque une erreur dans votre commande EDI et la communique à votre Odoo par le biais d'un message d'erreur. Dans ce cas, le statut EDI devient « Receive erreur » et des informations supplémentaires sont stockées dans le chat.

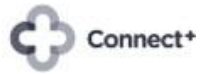

Différences mutuelles entre les fournisseurs liés.

Les commandes et confirmations EDI varient d'un fournisseur à l'autre :

• Tous les fournisseurs qui peuvent recevoir des commandes EDI ne renvoient pas forcément une confirmation EDI.

• Le temps de traitement des confirmations de commande varie d'un fournisseur à l'autre.

• Les mises à jour des prix et des stocks se font à des moments différents : toutes les heures, une fois par nuit ou parfois pas du tout.

• Pour les produits exclusifs ou les produits personnalisés avec des prix spéciaux, vous devez souvent utiliser la méthode de commande traditionnelle - ces produits ne peuvent pas être commandés par EDI.

• Pour les problèmes tels que les ruptures de stock, les codes EAN inconnus, les prix incorrects ou les quantités de commande différentes, chaque fournisseur utilise sa propre approche :

- Ajustement automatique dans Odoo via la confirmation EDI
- Refus total de la commande EDI
- Contact par téléphone ou par e-mail ».

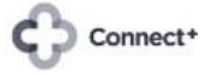

odoo

## 2. Realtime stock and prices

Nouveau bouton « Get Stock and Price from BizTalk ».

| Inkoop Ord                 | ders Producten Rapportages                                        | Configuratie       |                     |                                 |                      |                    |                |              |        |
|----------------------------|-------------------------------------------------------------------|--------------------|---------------------|---------------------------------|----------------------|--------------------|----------------|--------------|--------|
| Nieuw P01027               | fferteaanvraag<br>🌣 💁 🖸                                           |                    |                     |                                 |                      |                    |                |              |        |
| Verzenden per e            | mail Get Stock And Price from                                     | Biztalk Send throu | ıgh EDI to supplier | Offerteaanvraag afdru           | kken Bevestig order  | Annuleren          |                | Offerteaanvr | raag 🔻 |
| Offerteaanvraag            |                                                                   |                    |                     |                                 |                      |                    |                |              |        |
| ☆ P010                     | 027                                                               |                    |                     |                                 |                      |                    |                |              |        |
| Leverancier ?              | BSH Siemens ERG – BEO4                                            | 448175830          |                     | Besteldeadline ?                | 29-01-2025 11:52:38  |                    |                |              |        |
| Leveranciersrefer          | rentie                                                            |                    |                     | Verwachte levering <sup>?</sup> | 30-01-2025 11:52:38  | Geen gegeve        | ns over leverb | etrouwbaarh  | ieid   |
|                            |                                                                   |                    |                     |                                 | Vraag bevestigin     | g                  |                |              |        |
| Afroeporder<br>Valuta      | EUR                                                               |                    |                     | Leveren aan ?                   | Magazijn: Ontvangste | en                 |                |              |        |
| ~                          |                                                                   |                    |                     |                                 |                      |                    |                |              |        |
| Send through ED supplier ? | DI to SIEMENS                                                     |                    |                     | EDI Status Send qu              | ieue                 |                    |                |              |        |
| Producten                  | Overige informatie Alternati                                      | even               |                     |                                 |                      |                    |                |              |        |
| Product                    | Omschrij                                                          | Hoeveel            | Overblijv           | Maateen                         | Prijs B              | TW                 | Excl. BTW      |              | #      |
| iemens koelvr              | tie / KG39N7ICT → (CON7ICT)<br>Interne link<br>vries<br>KG39N7ICT | 1,00               | 1,00                | Stuks                           | 0,00                 | 21% G ×<br>REC 8 × | 0,00 €         | Details      | Ê      |
| Product toevo              | oegen Sectie toevoegen Voeg                                       | een notitie toe C  | atalogus            |                                 |                      |                    |                |              |        |

Pour être sûr d'avoir le bon prix d'achat, utilisez ce bouton pour demander le prix actuel directement au fournisseur. Nous vous recommandons de le faire avant d'envoyer votre commande par EDI. Vous trouverez également cette vérification de prix sous le bouton 'Action'/prix sur la fiche produit et dans l'onglet achat.

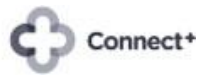

odoo

Banner "Purchase Price could be outdated".

| P01022                                                                                    | offerteaanvraag<br>¢                                                                                              |                                                                          |                                                  |                                                       |                   |                                       |                                                       |                                                                 |
|-------------------------------------------------------------------------------------------|----------------------------------------------------------------------------------------------------|--------------------------------------------------------------------------|--------------------------------------------------|-------------------------------------------------------|-------------------|---------------------------------------|-------------------------------------------------------|-----------------------------------------------------------------|
| enden per e                                                                               | e-mail 🛛 Get Stock And                                                                                            | Price from Biztalk                                                       | Send through EDI to supplie                      | r 🛛 Offerteaanvraag afdru                             | kken Bevestig     | g order Annulere                      | en Offe                                               | erteaanvraag                                                    |
| erteaanvraa                                                                               | 。<br> 022                                                                                                    |                                                                          |                                                  |                                                       |                   |                                       |                                                       | PRICES COULD                                                    |
| verancier ?                                                                               | BSH Siemens                                                                                                    | ERG – BE0448175830                                                       | 0                                                | Besteldeadline ?                                      | 11-12-2024 1      | 6:36:49                               |                                                       | 69                                                              |
| veranciersref                                                                             | erentie                                                                                                    |                                                                          |                                                  | Verwachte levering <sup>2</sup>                       | 11-12-2024 1      | 6:36:49 Geen geg                      | gevens over leverbetro                                | uwbaarheid                                                      |
|                                                                                           |                                                                                                    |                                                                          |                                                  |                                                       | Vraag be          | vestiging                             |                                                       |                                                                 |
| roeporder                                                                                 |                                                                                                    |                                                                          |                                                  | Leveren aan ?                                         | Magazijn: On      | tvangsten                             |                                                       |                                                                 |
| aluta                                                                                     | EUR                                                                                                    |                                                                          |                                                  |                                                       |                   |                                       |                                                       |                                                                 |
|                                                                                           |                                                                                                    |                                                                          |                                                  |                                                       |                   |                                       |                                                       |                                                                 |
|                                                                                           |                                                                                                    |                                                                          |                                                  |                                                       |                   |                                       |                                                       |                                                                 |
| end through E<br>upplier <sup>?</sup>                                                     | EDI to SIEMENS                                                                                                    |                                                                          |                                                  | EDI Status Send qu                                    | ieue              |                                       |                                                       |                                                                 |
| end through E<br>applier ?<br>Producten                                                   | EDI to SIEMENS<br>Overige informatie                                                                              | Alternatieven                                                            |                                                  | EDI Status Send qu                                    | ieue              |                                       |                                                       |                                                                 |
| nd through E<br>pplier <sup>?</sup><br>Producten<br><b>Product</b>                        | EDI to SIEMENS<br>Overige informatie<br>Omschri                                                                   | Alternatieven<br>j <b>ving Hoeveelh</b> e                                | eid Overblijvende ho                             | EDI Status Send qu<br>eveel Maateenheid               | ieue<br>Prijs     | BTW                                   | Excl. BTW                                             | ŧ                                                               |
| end through E<br>pplier <sup>?</sup><br>Producten<br>Product<br>Bosch Wasm                | EDI to SIEMENS<br>Overige informatie<br>Omschri<br>nachine WGE Bosch<br>Wasmac<br>WGE034                          | Alternatieven<br>jving Hoeveelhe<br>1,<br>hine<br>00FG                   | eid Overblijvende ho                             | EDI Status Send qu<br>eveel Maateenheid<br>1,00 Stuks | Prijs<br>354,00 🄊 | BTW<br>REC 0.8265<br>21% G. (Goederer | <b>Excl. BTW</b><br>354,00 €<br>n)                    | Details                                                         |
| nd through E<br>pplier <sup>?</sup><br>Producten<br>Product<br>Bosch Wasm                 | EDI to SIEMENS<br>Overige informatie<br>Omschri<br>nachine WGE Bosch<br>Wasmac<br>WGE034<br>voegen Sectie toevoeg | Alternatieven<br>jving Hoeveelhe<br>00FG<br>en Voeg een notitie          | eid Overblijvende ho<br>.00 🕍<br>e toe Catalogus | EDI Status Send qu<br>eveel Maateenheid<br>1,00 Stuks | Prijs<br>354,00 🤊 | BTW<br>REC 0.8265<br>21% G. (Goederer | Excl. BTW<br>354,00 €<br>n)                           | Details                                                         |
| nd through E<br>pplier <sup>2</sup><br>Producten<br>Product<br>Bosch Wasm<br>Product toev | EDI to SIEMENS Overige informatie Omschri nachine WGE Bosch Wasmac WGE034 voegen Sectie toevoeg                   | Alternatieven<br>jving Hoeveelhe<br>1,<br>00FG<br>en Voeg een notitie    | eid Overblijvende ho<br>,00 🗠<br>e toe Catalogus | EDI Status Send qu<br>eveel Maateenheid<br>1,00 Stuks | Prijs<br>354.00 🤊 | BTW<br>REC 0.8265<br>21% G. (Goederer | Excl. BTW<br>354,00 €<br>n)                           | ⊋<br>Details 🗐                                                  |
| nd through E<br>pplier <sup>?</sup><br>Producten<br>Product<br>Bosch Wasm<br>Product toev | EDI to SIEMENS Overige informatie Omschri nachine WGE Bosch Wasmac WGE034 voegen Sectie toevoeg orwaarden         | Alternatieven<br>jyring Hoeveelhe<br>hine<br>00FG<br>en Voeg een notitie | eid Overblijvende ho<br>.00 🛋<br>e toe Catalogus | EDI Status Send qu<br>aveel Maateenheid<br>1,00 Stuks | Prijs<br>354.00 🤊 | BTW<br>REC 0.8265<br>21% G. (Goederer | Excl. BTW<br>354,00 €<br>n)<br>Excl. BTW:             | ⊋<br>Details 🗐<br>354,00 €                                      |
| end through E<br>upplier ?<br>Producten<br>Product<br>Bosch Wasm<br>Product toev          | EDI to SIEMENS Overige informatie Omschri nachine WGE Bosch Wasmac WGE034 voegen Sectie toevoeg orwaarden         | Alternatieven<br>jving Hoeveelhe<br>hine<br>00FG<br>en Voeg een notitie  | eid Overblijvende ho<br>.00 🛋<br>e toe Catalogus | EDI Status Send qu<br>eveel Maateenheid<br>1,00 Stuks | Prijs<br>354,00 🤊 | BTW<br>REC 0.8265<br>21% G. (Goederer | Excl. BTW<br>354,00 €<br>n)<br>Excl. BTW:<br>Recupel: | →       →         Details       ⊕         354,00 €       0,83 € |

Cette bannière indique qu'un ou plusieurs prix d'achat de votre demande de prix ou de votre commande pourraient être périmés. Il est recommandé d'utiliser le bouton décrit ci-dessus.

Exclusief product of product (nog) niet gekend door de PIM.

Les produits pour lesquels vous avez conclu un accord « séparé » avec un fournisseur lié peuvent également être commandés par EDI. **Ce produit doit alors avoir au moins le code EAN et le code VPN** dans la fiche produit. Ici aussi, il est conseillé d'utiliser le bouton décrit ci-dessus.

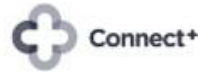

odoo

# 3. Tout fonctionne-t-il dans mon progiciel Connect-ERP ?

Dans l'application EDI, vous pouvez trouver toutes les intégrations. Si une ou plusieurs intégrations restent longtemps à « Fail » alors que vous avez explicitement demandé de les activer, c'est qu'il y a un problème. « Faux » signifie que l'intégration n'a jamais été active, "Pas encore de synchronisation" signifie que l'intégration est active mais n'a jamais été utilisée.

Les causes sont diverses et souvent humaines, comme l'envoi de bons de commande qui ont déjà été envoyés ou la demande de données de produits du mauvais fournisseur. Les EDI avec Butler ++, Order book, AS400 et PIM s'appliquent à un ou plusieurs des processus décrits.

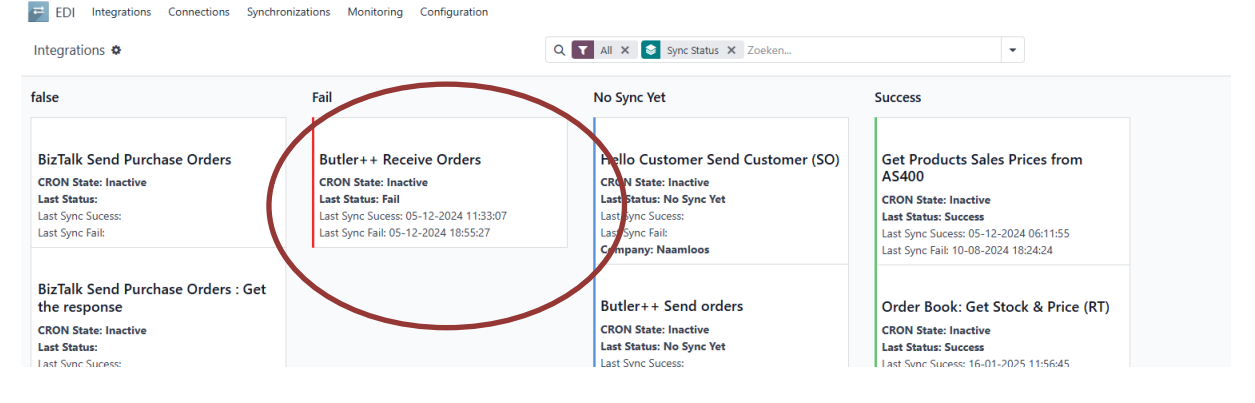

#### Besoin de support?

Consultez les FAQs avec le tag « EDI » sur <u>https://connect-erp.odoo.com/en\_GB/forum/faq-fr-3</u> Si vous n'y trouvez pas la solution, contactez ictsupport@erbg.be ou demandez de l'aide à votre intégrateur.

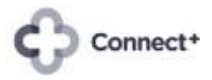